### BERLINER SCHULPORTAL

Windows 11 - Anleitung für mobile Endgeräte

# **Desktop – Startmenü und Windows Search**

## Inhaltsverzeichnis

| 1 | Windows 11-Desktop                        |     |  |
|---|-------------------------------------------|-----|--|
|   | 1.1 Startmenü                             | 3   |  |
| 2 | Windows Search                            | . 4 |  |
|   | 2.1 Einstellungen für die Suche verwalten | 5   |  |

#### 1 Windows 11-Desktop

Mit jeder Neuanmeldung an Ihrem mobilen Endgerät wird Ihnen der Windows 11-Desktop angezeigt. An dieser Stelle befinden sich die Taskleiste mit dem Windows-Startmenü und Verknüpfungen zu installierten Anwendungen (Applikationen) (Abb. 1).

#### 1.1 Startmenü

Um das Startmenü aufzurufen, tippen Sie auf das Windows-Symbol (1) mittig-links auf dem Bildschirm (Abb. 1) oder drücken Sie die Windows-Taste auf Ihrer Tastatur.

| Papierkorb         |                                               |          |
|--------------------|-----------------------------------------------|----------|
| ~                  | Q Nach Apps, Einstellungen und Dokumenten suc | hen 7    |
| Microsoft Edge     | Angeheftet                                    | Alle > 2 |
|                    | Edge                                          |          |
|                    |                                               |          |
| TeamViewerSupport  |                                               |          |
| <b>"</b>           |                                               |          |
| Aerobar keeder     | Empfohlen                                     | Mehr > 4 |
| ра ПП<br>Зиррол    |                                               |          |
|                    |                                               |          |
| Unternehmensportal | 3 9 1032684                                   | <b>5</b> |
|                    |                                               |          |
|                    | Q Suche                                       |          |

Abbildung 1: Windows-Startmenü

Im Startmenü können Sie (alle) Apps öffnen (2), auf Ihr Benutzerkonto (3) zugreifen, häufig verwendete Dokumente oder Bilddateien öffnen (4) und Ihr Gerät in den Ruhezustand versetzen, herunterfahren oder neu starten (5).

Zudem finden Sie alle auf Ihrem Gerät installierten Anwendungen alphabetisch geordnet via Klick auf "Alle" (2).

Im unteren Bereich befindet sich die Suchleiste (6), mit der Sie Windows Search verwenden können.

#### 2 Windows Search

Mithilfe der Suchleiste von Windows Search können Sie Anwendungen, Dateien, Einstellungen oder Webseiten finden und direkt darauf zugreifen.

Um Windows Search zu nutzen, tippen Sie auf das Eingabefeld der Suchleiste (6) (Abb. 1) und geben Sie den Namen des gesuchten Elements ein. Alternativ können Sie auch das Suchfeld im Startmenü selbst nutzen (7) (Abb. 1). Es öffnet sich ein Kontextfenster, in dem Ihnen – basierend auf Ihrem Nutzungsverhalten – Vorschläge gemacht werden (Abb. 2 – Beispiel "Kamera").

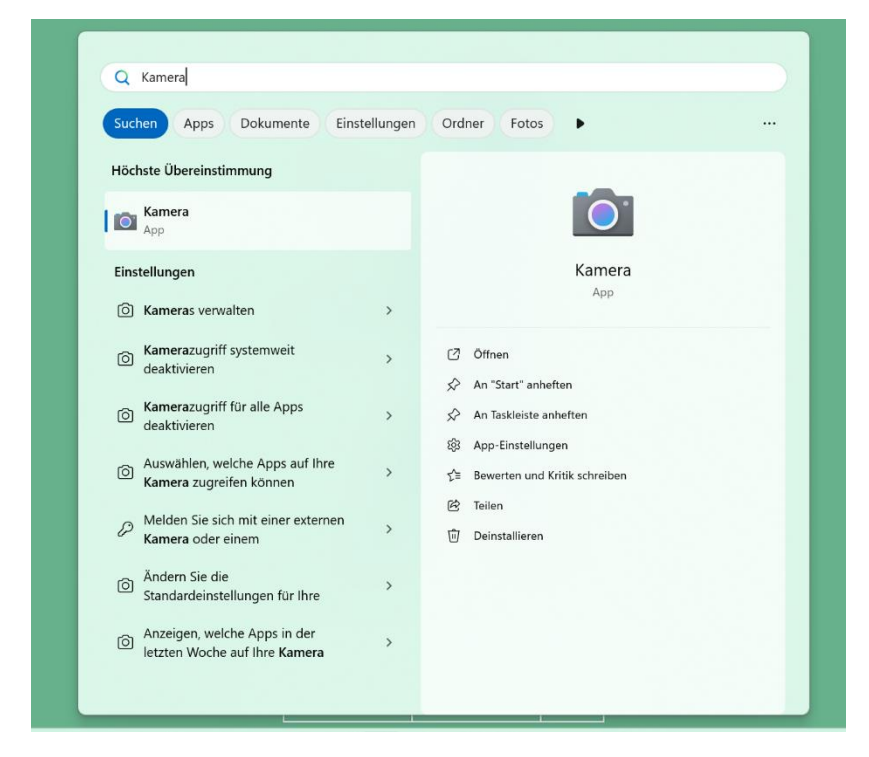

Abbildung 2: Suchvorschläge – Beispiel Kamera

#### 2.1 Einstellungen für die Suche verwalten

Rufen Sie Windows-Einstellungen > Suche auf, um die Einstellungen für Berechtigungen und den Verlauf von Windows Search anzupassen.

Die Anzeige von Suchergebnissen mit nicht jugendfreiem Inhalt verwalten Sie unter SafeSearch (1). Hier können Sie zwischen drei Abstufungen wählen (Abb. 3).

Das Durchsuchen von Cloudinhalten wurde zentral für alle Benutzer deaktiviert, sodass diese Option nicht zur Verfügung steht.

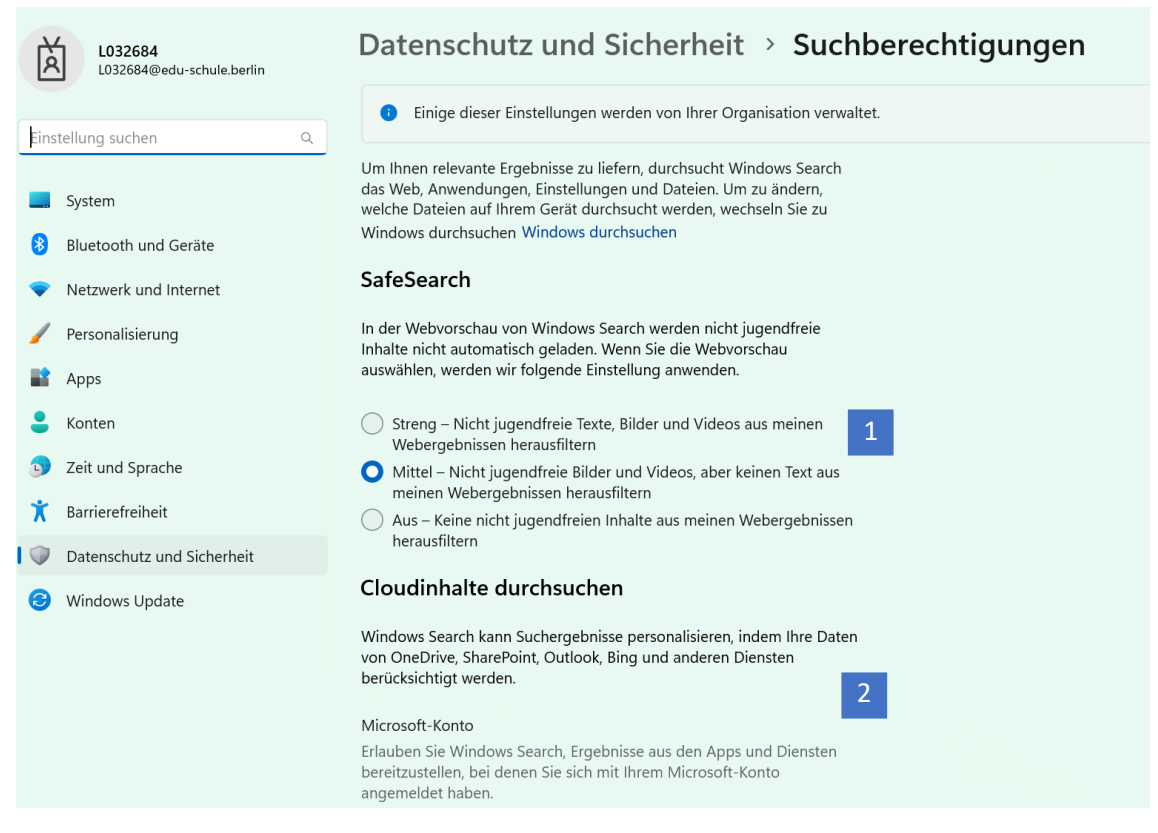

Abbildung 3: Einstellungen für die Suche

Im selben Fenster weiter unten können Sie den Suchverlauf auf diesem Gerät (1) (Abb. 5) aktivieren, um die Suchvorschläge von Windows Search weiter auf Ihre Bedürfnisse abzustimmen.

Unter Suchverlauf auf dem Gerät löschen (2) können Sie Ihre getätigten Suchen löschen.

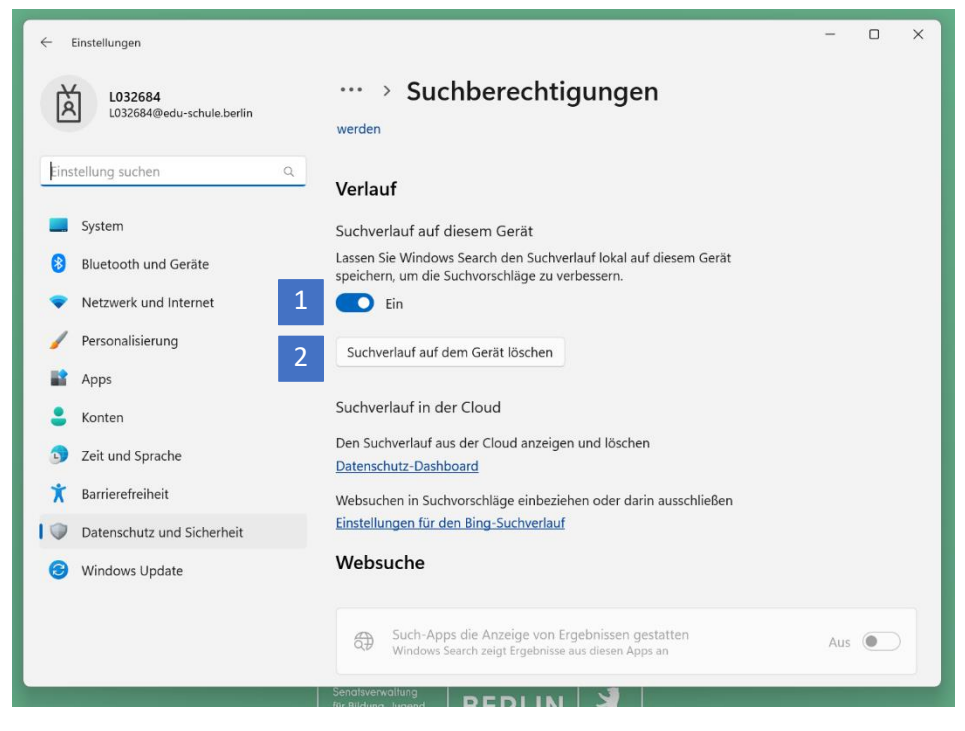

Abbildung 4: Einstellungen für den Suchverlauf